# 東京書籍新しい技術・家庭技術分野 Web ページ作成ソフトウェア操作マニュアル 【基礎編】ソフトウェアの基本操作

| 画面の基本操作                            | 03 |
|------------------------------------|----|
| タイトルを変更する                          | 04 |
| 画像の表示を切り替える①(スライダー、フェードイン・フェードアウト) | 05 |
| 画像の表示を切り替える②(ポップアップ表示)             | 07 |
| データを保存・解凍する                        | 09 |
| 保存したデータを再編集する                      | 13 |

#### 補足説明や注意事項

● ソフトウェアのインストールについて

ソフトウェアのインストールは不要です。インターネットのブラウザから https://prg.tsho.jp にア クセスすると、そのままソフトウェアを使用できます。

#### ● 動作するブラウザについて

このソフトウェアが動作するブラウザは、Internet Explorer 11、Microsoft Edge(最新版)、 Google Chrome(最新版)になります。

#### ● 動作する OS について

このソフトウェアが動作する OS は、Windows 10、Chrome OS になります。

画面の基本操作

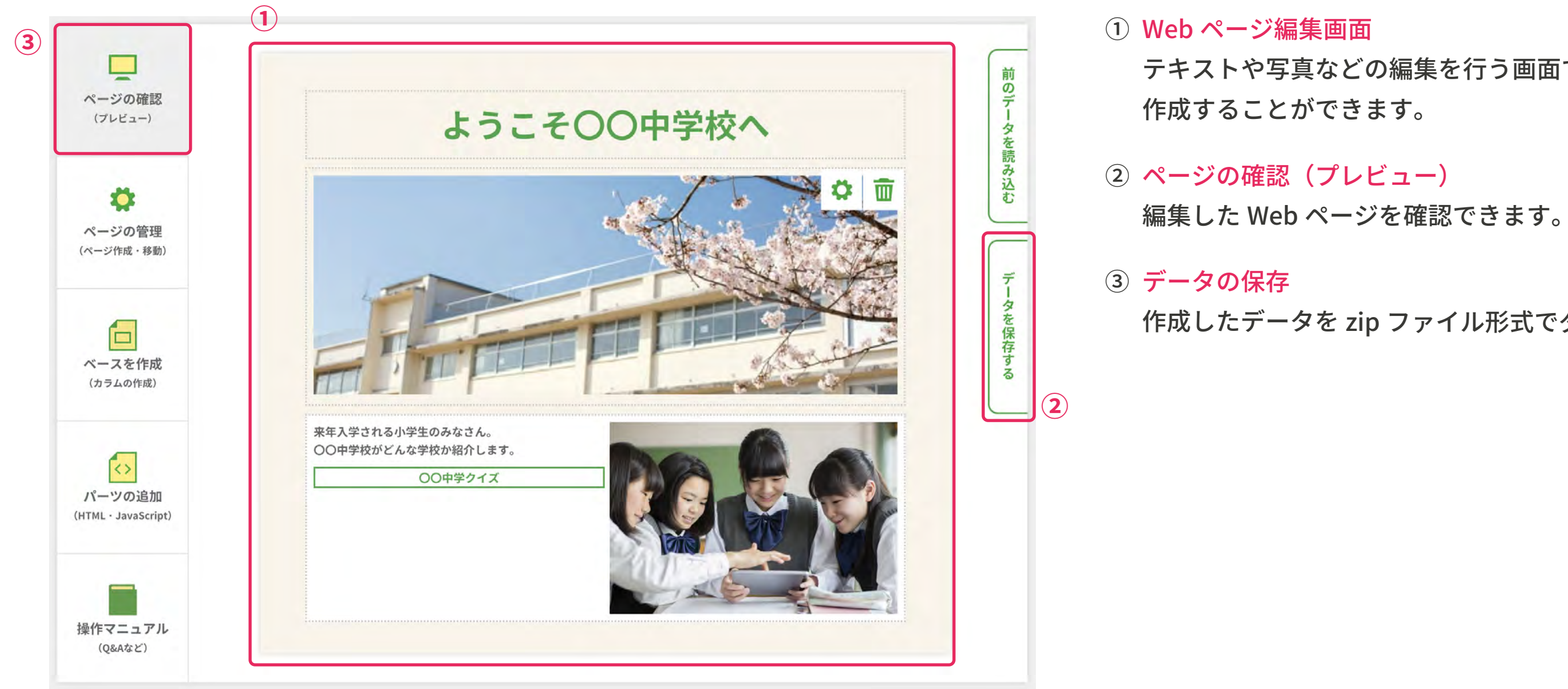

テキストや写真などの編集を行う画面です。テキストや写真などを配置して Web ページを

作成したデータを zip ファイル形式でダウンロードできます。

### タイトルを変更する

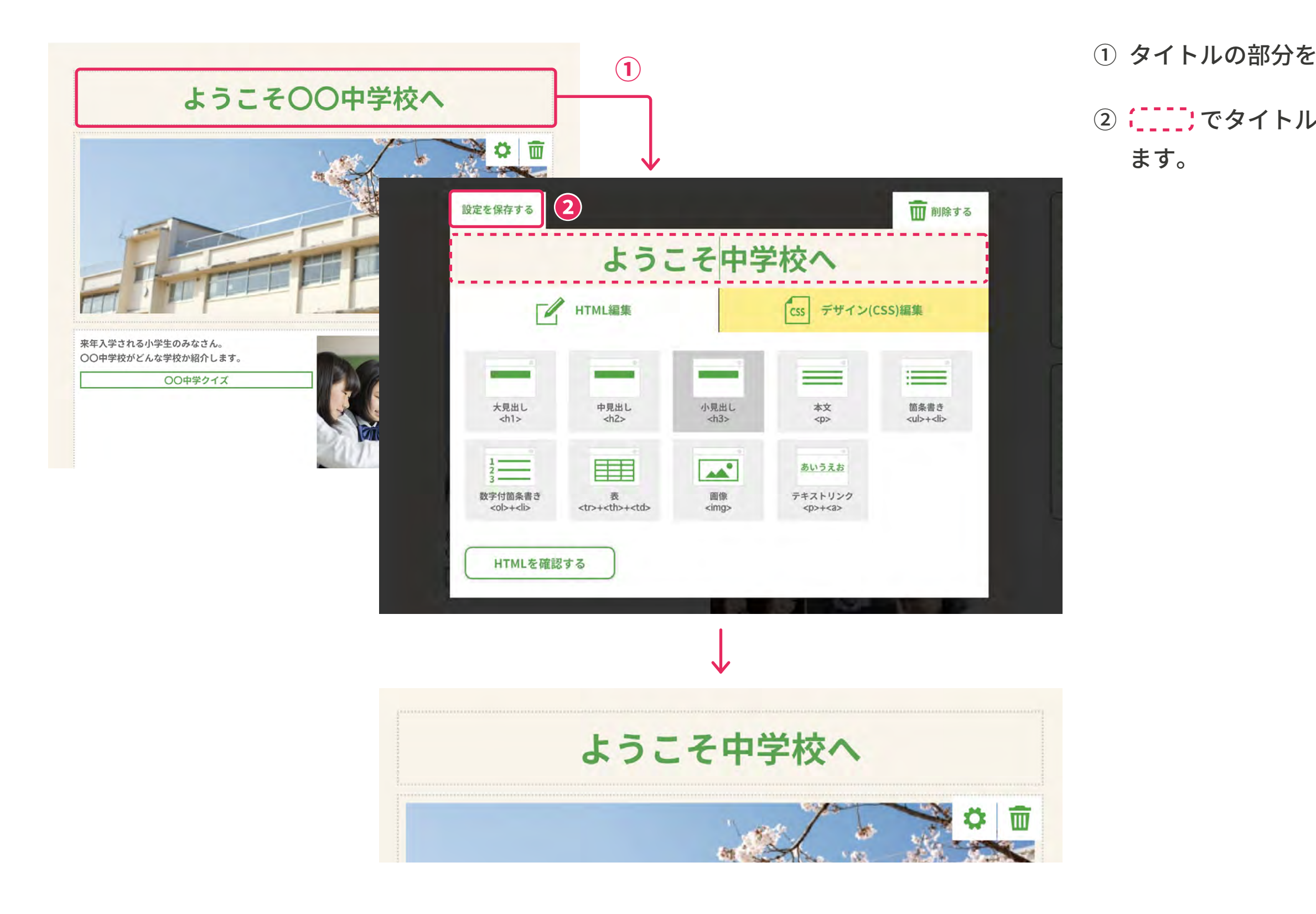

① タイトルの部分をダブルクリックすると、編集画面が開きます。

② ; ; でタイトルを編集して、 ; 設定を保存する」を押すと、編集したタイトルに変更でき

#### 画像の表示を切り替える①(スライダー、フェードイン・フェードアウト)

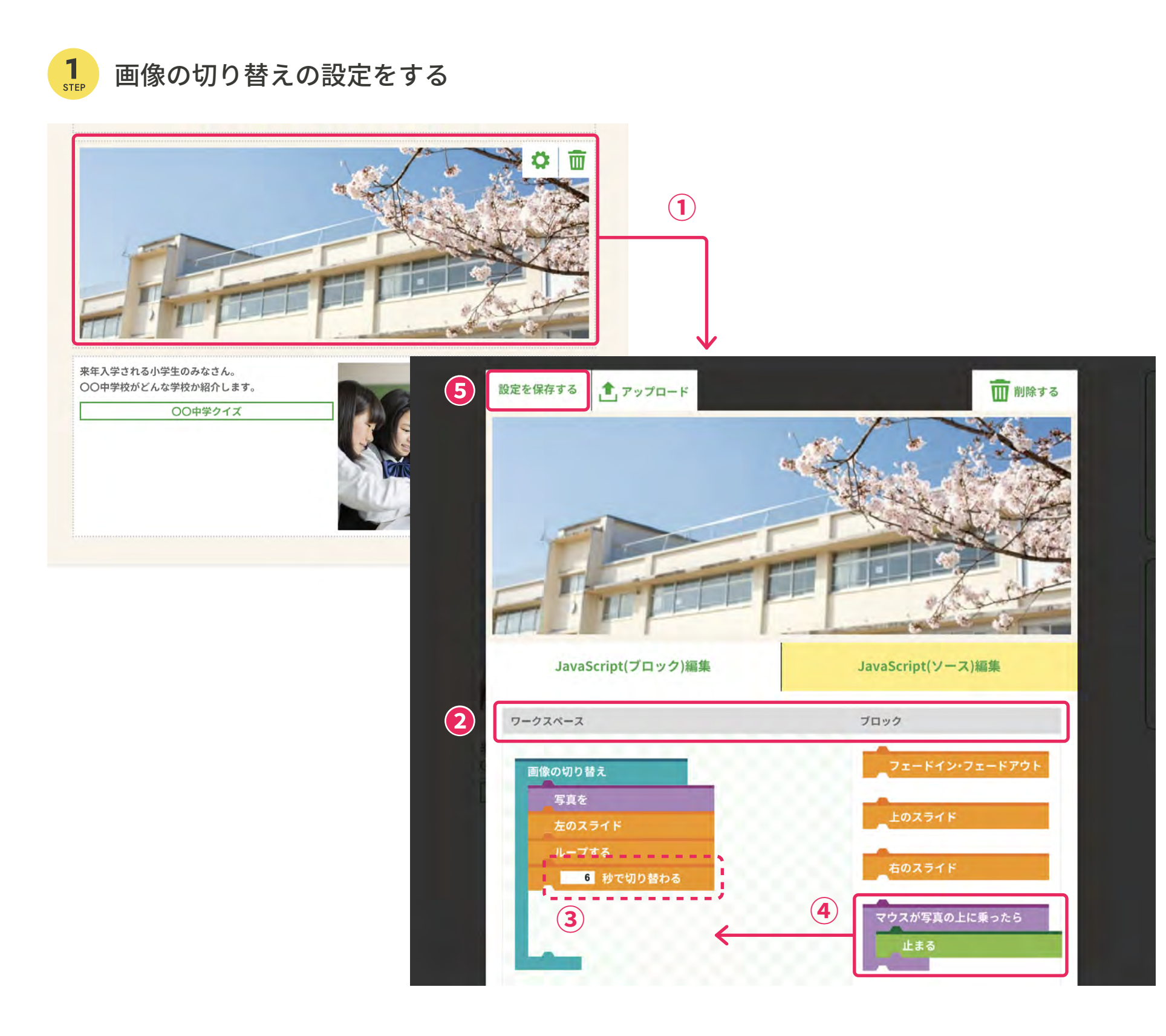

① 校舎の写真をダブルクリックすると、編集画面が開きます。

この画面では、複数枚の画像の表示を自動的に切り替えるプログラミングができます。

②「ワークスペース」では、画像の表示をどのように切り替えるかの指示を設定できます。 「ブロック」にある、動きを指示するブロックを、ワークスペース内にあるブロックと入れ 替えることで、画像の切り替えの変更ができます。

③「□**秒で切り替わる」**の□の秒を、目的に応じて変更できます。

④「マウスが写真の上に乗ったら止まる」ブロックを左のワークスペースへ追加できます。 これにより、写真の上にマウスポインタがくると画像の切り替えが止まります。

⑤ 最後に「設定を保存する」をクリックします。

### 画像の表示を切り替える①(スライダー、フェードイン・フェードアウト)

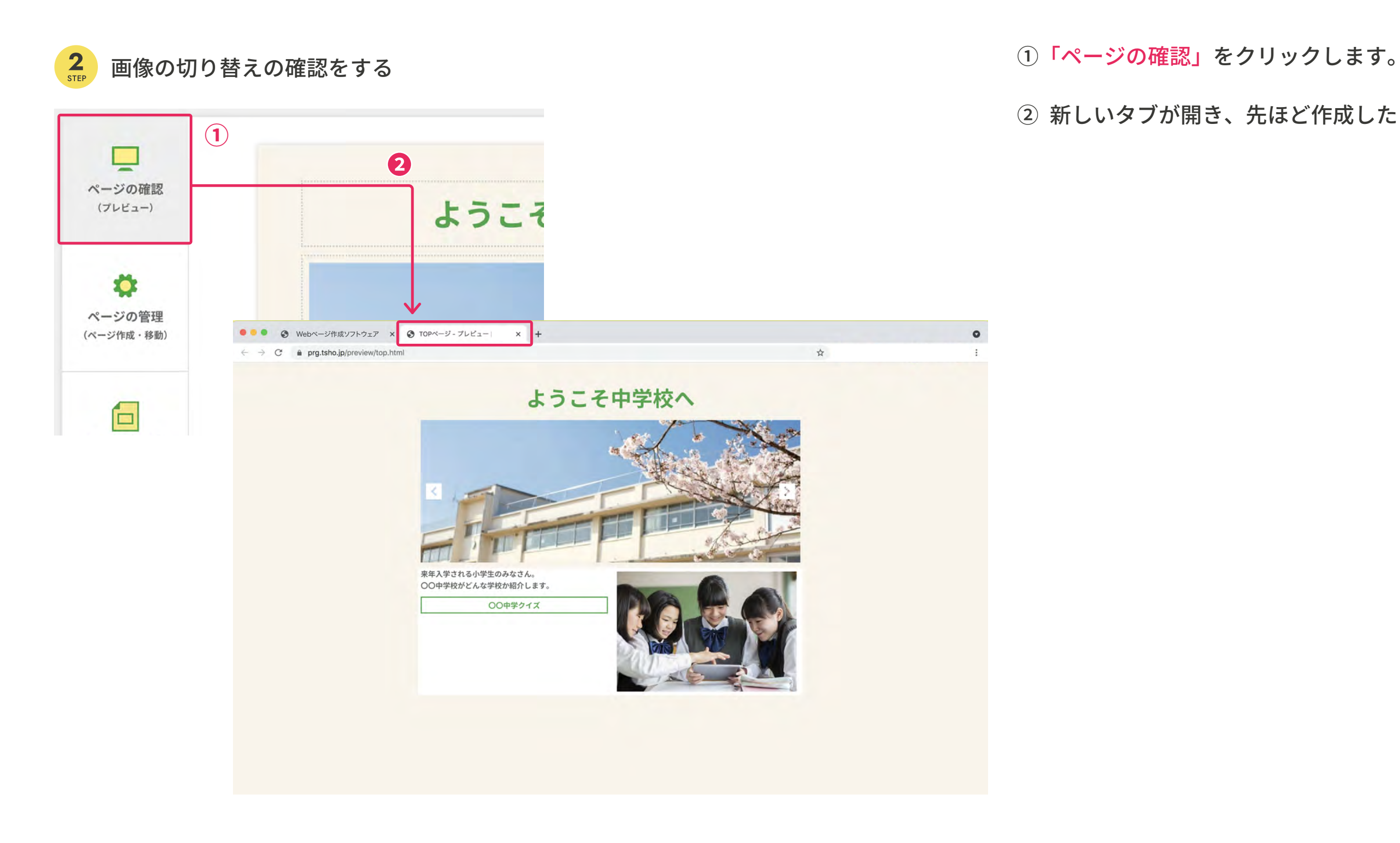

06

② 新しいタブが開き、先ほど作成したプログラム通りに動作するか確認ができます。

### 画像の表示を切り替える②(ポップアップ表示)

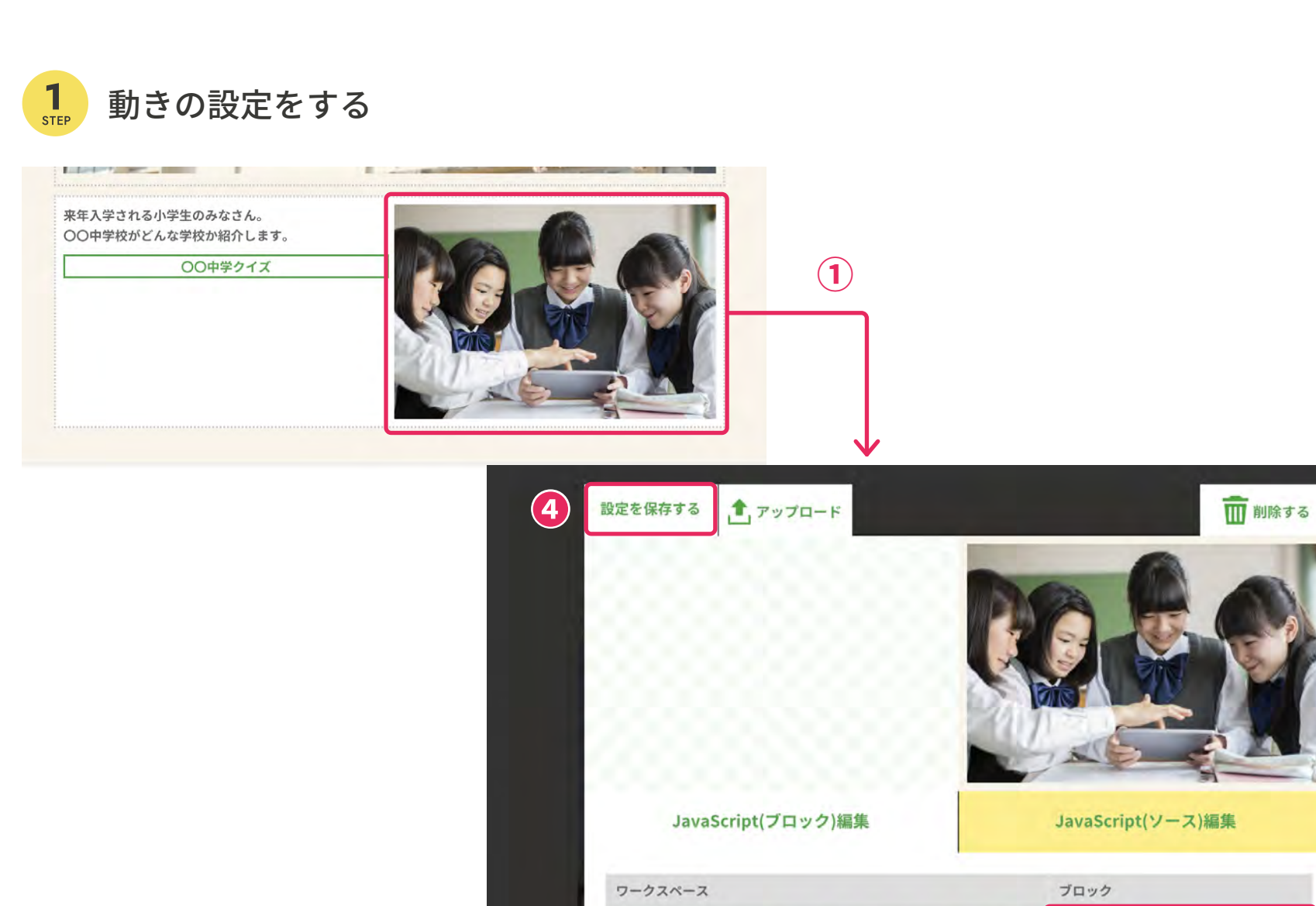

モーダルウィンドウ

写真をクリックしたら

5表示する

50

1000 pX 600 0

------

(2)

- できます。
- ③ 左のワークスペース内でブロックを入れ替えることで、写真を表示させる方向や動きの設定 が変更できます。

\_ 拡大しながら表示する

\_ 回転しながら表示する

\_ 左から表示する

3

① 編集画面のタブに戻り、生徒の写真をダブルクリックすると、編集画面が開きます。 この画面では、「ポップアップ表示」を設定することができます。

②「横幅(縦幅)□px」の□の数値を変えることで、表示する写真の縦横のピクセル数の変更が 「背景の透明度□%」の□の数値を変えることで、表示した際の背景の透明度を変更できます。

④ 最後に「設定を保存する」をクリックします。

### 画像の表示を切り替える②(ポップアップ表示)

![](_page_7_Figure_2.jpeg)

② 新しいタブが開き、先ほど作成したプログラム通りに動作するか確認ができます。

### データを保存・解凍する

### 「データを保存する」をクリックします。 1 zip ファイルに保存する 前のデー ようこそ中学校へ タを読み込む $(\mathbf{1})$ 学生のみなさん。 な学校か紹介します。 〇〇中学クイズ ③ 最近使用したアイテム マイファイル > ダウンロード **日** 音声 名前 □ サイズ 🗉 種類 个 ■ 画像 2 🗈 sakuhin.zip 37 KB Zip アーカイブ 凹 動画 · ロ マイファイル ★ ダウンロード

09

② マイファイル→ダウンロードの中に、「sakuhin.zip」というファイルができます。

#### データを保存・解凍する

![](_page_9_Figure_2.jpeg)

10

① ダウンロードした sakuhin.zip を「ダブルクリック」または「右クリック→開く」をクリッ クして zip ファイルを開きます。

 2 zip ファイル内にあるすべてのファイルを選択し、「右クリック→コピー」をクリックして、 すべてのファイルをコピーします。

※①の際に「すべて展開」というメニューがあれば、ファイルを解凍することができます。 実行した場合は、p.12 の①に進んでください。

#### データを保存・解凍する

![](_page_10_Figure_2.jpeg)

① マイファイル内に新しいフォルダを作成します。

「右クリック→新しいフォルダ」をクリックしてフォルダを作成し、フォルダ名を「sakuhin ●●●●」など任意の名前を付けます。

② 作成した「sakuhin●●●●」フォルダ内に、先ほどコピーしたフォルダを「右クリック→

### データを保存・解凍する

![](_page_11_Picture_2.jpeg)

① コピーしたファイルのうち、「top.html」をダブルクリックします。

② 先ほど編集していた Web ページが、最後に保存された状態で表示されます。

### 保存したデータを再編集する

![](_page_12_Picture_2.jpeg)

13

① Web ページ作成ソフトウェアの URL「https://prg.tsho.jp」にアクセスします。

(2)「前のデータを読み込む」をクリックし、「参照」を押します。

### 保存したデータを再編集する

#### 2 STEP 前回保存したデータを読み込む

![](_page_13_Picture_3.jpeg)

- ていたデータが表示されます。

① 前回作成した「sakuhin●●●●」内にある「save.json」を選択し、「開く」を押します。

②「save.json」が参照されていることを確認し、「アップロードする」を押すと、以前編集し